## [第**7**章]

# フラッシュ・メモリ書き込みツールWriteEZ2を使った I/Oポート実験プログラムのマイコンへの書き込み

SM+のシミュレーションで正常動作が確認できました.作成したプログラムを78K0Sマイコン・ボードで実行するためには、78K0S/KA1+にプログラムを書き込む必要があります.

本章では、フラッシュ・メモリ書き込みツール WriteEZ2を使って、実際に78K0Sマイコン・ボード上の78K0S/KA1+に書き込みを行い、動作を確認します.

### 7-1 78K0Sマイコン・ボードの設定

78K0Sマイコン・ボードの MODE スイッチを PROG (プログラム) 側にし, Windows パソコンの USB ポートに直接,または USB 延長ケーブルを介して接続します.

一連の操作を写真7-1に示します.

### 7-2 78K0S マイコン・ボードの COM ポート番号を確認

Windowsパソコンに接続した78K0Sマイコン・ボードは、WindowsパソコンからはCOMポートとし て認識されています。Windowsからは単なるUSB経由のCOMポートとしか見えないため、Windowsア プリケーションであるWriteEZ2は、何番のCOMポートに78K0Sマイコン・ボードがつながれているの かを自動的に判定することはできません。したがって、WriteEZ2では、何番のCOMポートに78K0Sマ イコン・ボードがつながっているのかを手動で指定する必要があります。

また、COMポートの番号は、ケーブルの着脱などを繰り返したり、ほかにUSB-シリアル変換アダプ タを使ったりすると変更される可能性があります.使い始める前に、念のため確認しておきましょう.

COM ポートの番号は、デバイス・マネージャで確認できます. 図7-1のように、"ポート(COM と LPT)"を展開して"USB Serial Port"を探します. ここでは"COM4"に割り付けられていることがわかります.

#### 7-3 フラッシュ・メモリ書き込みツール WriteEZ2の起動

WriteEZ2は, 第2章で解説したように, C:¥NECELE¥WriteEZ2にあります(図7-2). WriteEZ2をダブルクリックすると, 図7-3のようにWriteEZ2が起動します.

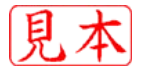